# 県立新宮高等学校入学金 オンライン納付手順

## 県立新宮高校の入学金を、オンライン納付する手続きです。 手続きが可能な期間は令和7年4月1日~4月9日までです。

### オンライン納付にあたって

≪次の決済方法が利用できます≫

クレジットカード (VISA、Master、JCB、American Express、Diners Club )、PayPay

≪メールアドレスが必要です≫

納付完了等の通知が受信できるメールアドレスが必要です。 受信制限を行っている場合は、「no-reply@logoform.jp」か らのメールが受信できるようにしてください。

≪受検番号の入力が必要になります≫ 事前に受検票で確認しておいてください。

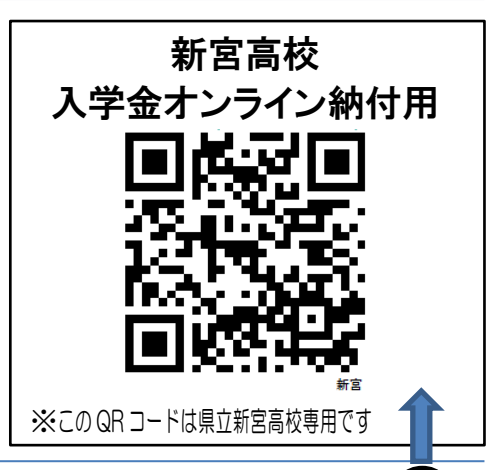

【手順1】入学金オンライン納付のページに接続し、メール認証を行います

- 上のQRコードをスマートフォン等で読み込み、入学金オンライン納付のページに接続します (パソコン等の場合はインターネットで https://logoform.jp/f/Llyez にアクセスしてください。
- ② 受信可能なメールアドレスを入力し、「送信」ボタンを押してください
- ③ メールで URL が送信されますので、URL をクリックしてください

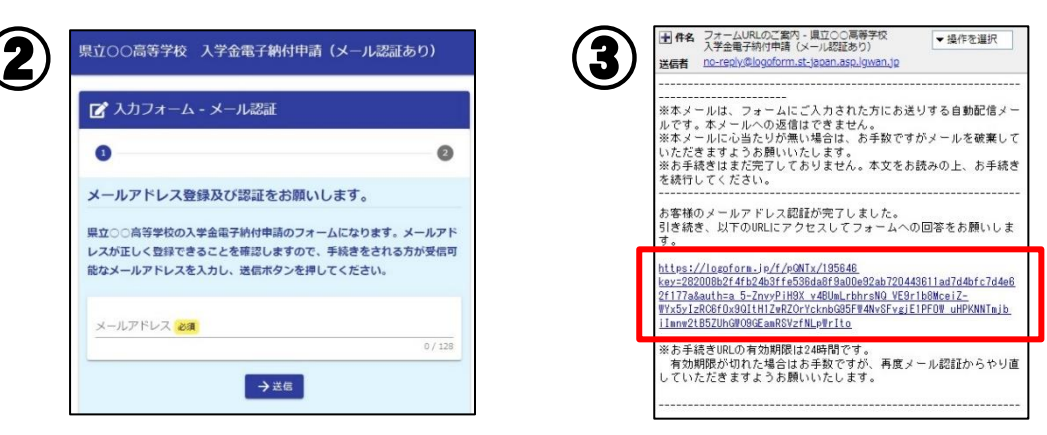

#### 【手順2】フォームへの入力(生徒・保護者等の情報)

④ 入力フォームに必要事項を入力し、「確認画面へ進む」ボタンを押してください。
 ⑤ 確認画面になりますので、誤りがないか確認し「送信」ボタンを押してください

| 県立〇〇高等学校 入学金電子納付申請                                                        |          | 県立〇〇高等学校                                 | 1 入学金電子              | 納付申請                   |                          |             |
|---------------------------------------------------------------------------|----------|------------------------------------------|----------------------|------------------------|--------------------------|-------------|
| 📝 入力フォーム                                                                  |          | 🕑 入力フォーム                                 | 4                    |                        |                          |             |
|                                                                           |          | 0                                        | 2                    | 8                      | 0                        | 0           |
| 下記のフォームにご入力をお願いします。                                                       |          | 入力内容確認                                   |                      |                        |                          |             |
| Q1.生徒氏名を入力してください 必須<br>氏(生徳) ⊗■                                           | *<br>  : | Q1. 生徒氏名を<br><u>F (</u> 生徒)<br>Q4. 下記高等学 | を入力してく7<br>そ校の入学金    | どさい                    | ついて、オンライン                | ン決済         |
| 例)山田<br><b>名 (生徒) 必须</b>                                                  |          | で納付します。<br>入学金を納付す<br>ください。              | する学校に誤               | りがなければ、                | 下記にチェックを                 | :λητ        |
| <u>例</u> )花子<br>氏フリガナ (生徳) (45日)                                          |          | ○○高等学校 (全)                               | 日制)                  |                        |                          |             |
| 例) ヤマダ                                                                    |          | 確定前金額                                    |                      |                        |                          |             |
|                                                                           | *        | 県立高等学校 入<br>学金電子納付申請<br>使用料              | 5,650円               |                        |                          |             |
| 04. 下記両等手校の大手並(3,650円)について、オフ<br>ライン決済で納付します。<br>入学会を納付する学校に認りがなければ、下記にチェ |          | 確定前合計金額<br>(税込)                          | 5,650円               |                        |                          |             |
| ックを入れてください。必須                                                             |          | 「送信」ボタンで                                 | を押すと入力               | 内容を確定し決                | 快済情報入力に進み                | <b>ナ</b> ます |
|                                                                           |          | 入力内容に誤りがあ<br>い。<br>問題なければ「送信」            | る場合は「1つ前<br>」ボタンを押し1 | の画面に戻る」ボー<br>こ、決済情報の入力 | タンを押して、修正し<br>1へお進みください。 | こくださ        |
| → 確認画面へ進む<br>↓ 入力内容を一時保存する                                                |          |                                          | ←1つ前                 | の画面に戻る                 | →送信                      |             |

#### 【手順3】決済方法の選択とお支払い手続き

⑥ 次の画面で決済方法を選択します。
 「クレジットカード」または
 「PayPay」のいずれかを選択してください。

| クレジットカードを選択の場合                                                                                     |                                   |  |  |  |  |  |
|----------------------------------------------------------------------------------------------------|-----------------------------------|--|--|--|--|--|
|                                                                                                    | カレ「決済情報確認両面へ進む」ボタンを押してください        |  |  |  |  |  |
|                                                                                                    |                                   |  |  |  |  |  |
| 2. 確認回面の表示されますので、確認                                                                                | の上「決済して申請を完」する」小ダンを押してくたさい。       |  |  |  |  |  |
| 決済方法 必須                                                                                            |                                   |  |  |  |  |  |
| <ul> <li>クレジットカード</li> </ul>                                                                       | 決済情報                              |  |  |  |  |  |
| お支払いに利用されるクレジットカードの情報をご入力ください。                                                                     | 決済方法 クレジットカード                     |  |  |  |  |  |
| ご利用可能なカード一覧                                                                                        | カード番 400000******000              |  |  |  |  |  |
|                                                                                                    |                                   |  |  |  |  |  |
| カード番号 必須                                                                                           | 有効期限 2026年4月                      |  |  |  |  |  |
| 1234567890123456                                                                                   | 支払い回 一括払い                         |  |  |  |  |  |
| ※ハイフン () は入力しないでください。                                                                              | 523                               |  |  |  |  |  |
| → 決済情報確認画面へ進む                                                                                      | ← 1つ前の画面に戻る → 決済して申請を完了する         |  |  |  |  |  |
|                                                                                                    |                                   |  |  |  |  |  |
|                                                                                                    |                                   |  |  |  |  |  |
|                                                                                                    |                                   |  |  |  |  |  |
|                                                                                                    |                                   |  |  |  |  |  |
| 1. ページ最下部の「決済情報確認画面へ進む」ボタンを押してください。                                                                |                                   |  |  |  |  |  |
| 2. 次の画面で支払金額と決済方法を確認し、「決済して申請を完了する」ボタンを押します。                                                       |                                   |  |  |  |  |  |
| 3 PayPay アプリに移りますので、支払内容を確認し、PayPay での決済を完了してください                                                  |                                   |  |  |  |  |  |
|                                                                                                    |                                   |  |  |  |  |  |
|                                                                                                    | ±4(1)444-957 (PU3)                |  |  |  |  |  |
| PayPay                                                                                             | 2,100「目前 田 稲 (17,22) 和歌山県電子申請システム |  |  |  |  |  |
| PayPay                                                                                             | 支払い金額(防込)                         |  |  |  |  |  |
| • 「PayPay残高」と「PayPayあと払い」でのお支払いが可能です。                                                              | 決済方法 5,650円                       |  |  |  |  |  |
| <ul> <li>PayPayの画面が表示されてから5分以内にお支払いを完了してください。</li> <li>シークレットブラウザ、ブライベートモード、アプリ内ブラウザでのご</li> </ul> | PayPay PayPay PayPay 梯高 ①         |  |  |  |  |  |
| 利用はできません。                                                                                          |                                   |  |  |  |  |  |

表示されない場合はブラウザのボップアッププロックが有効になっている可能性があるため、

→ 決済して申請を完了する

設定を解除してください。

←1つ前の画面に戻る

(6)

決済方法 必須

O PayPay

○ クレジットカード

#### 【手順4】入学金オンライン納付手続きの完了

→ 決済情報確認画面へ進む

PayPayでのお支払いについて 12

⑦ 送信完了の画面になりましたら、納付手続き完了です。 また、「【重要】お支払い手続き完了のご案内~」という メールが送付されます。このメールは入学手続きが完了 するまで保存してください。

> ※入力内容の印刷は任意です。 (入力内容は手続き完了のメールにも記載されています。)

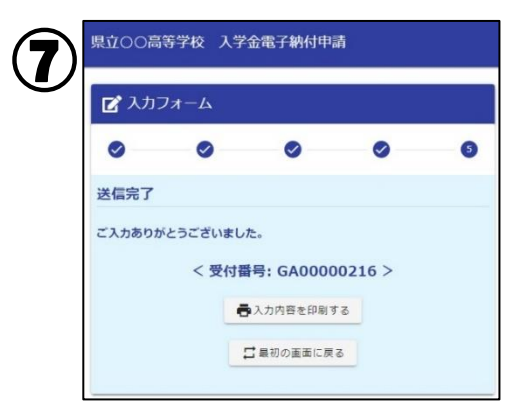

PayPayポイント

P Pay Opt